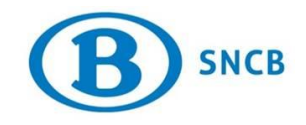

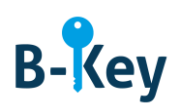

## MANUEL

# Activer Google Authenticator sur votre smartphone ou tablette

## Table des matières

| 1. | Informations de base                                               | 2 |
|----|--------------------------------------------------------------------|---|
| 2. | Instructions                                                       | 2 |
| 3. | À qui s'adresser en cas de questions au sujet de cette procédure ? | 9 |

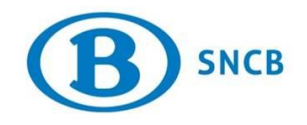

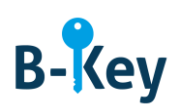

## 1. Informations de base

#### 1.1 Étapes de processus B-Key

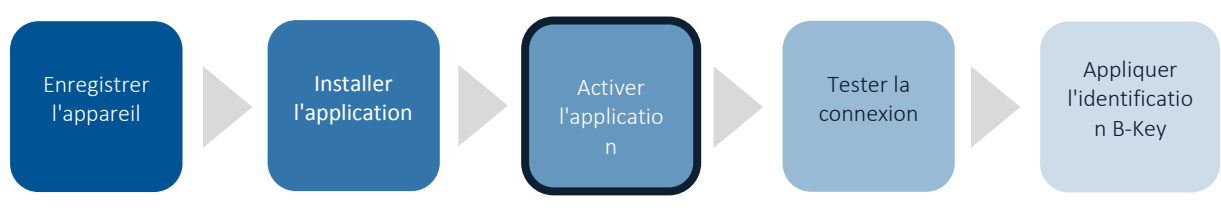

#### **1.2 Champ d'application**

Les instructions s'appliquent à :

- Appareil : votre smartphone ou tablette avec système d'exploitation Android ou iOS que vous avez enregistré dans l'assistant d'enregistrement B-Key sur <u>http://bportal</u> > Pratique > Accès > Authentification B-Key
- Application : Google Authenticator

### 2. Instructions

#### 2.1 Ouvrir Google Authenticator

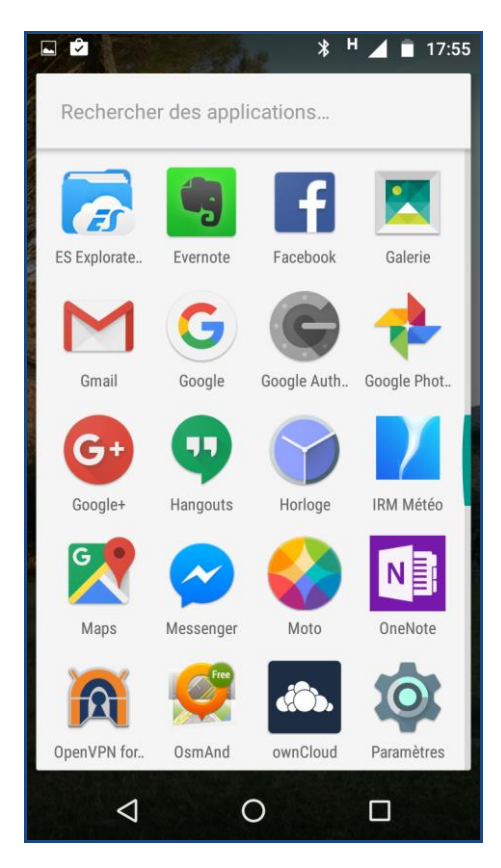

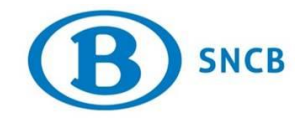

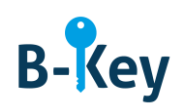

- 1. Accédez à la liste d'applications sur votre smartphone. Vous trouverez l'application dans la liste sous le nom « Authenticator ».
- 2. Ouvrez Google Authenticator.

#### 2.2 Introduction Google Authenticator

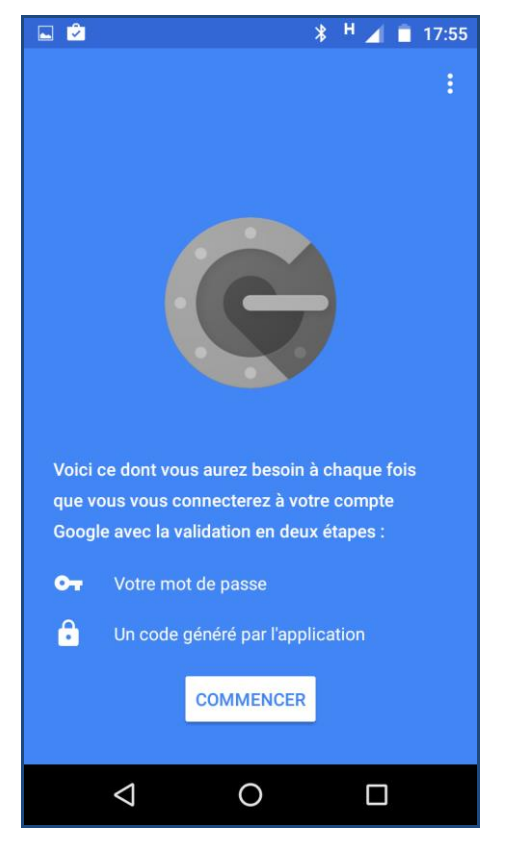

1. Tapez sur « Commencer ». Une page d'introduction s'ouvre.

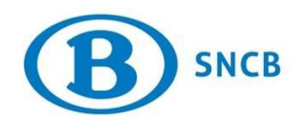

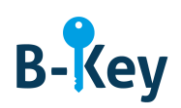

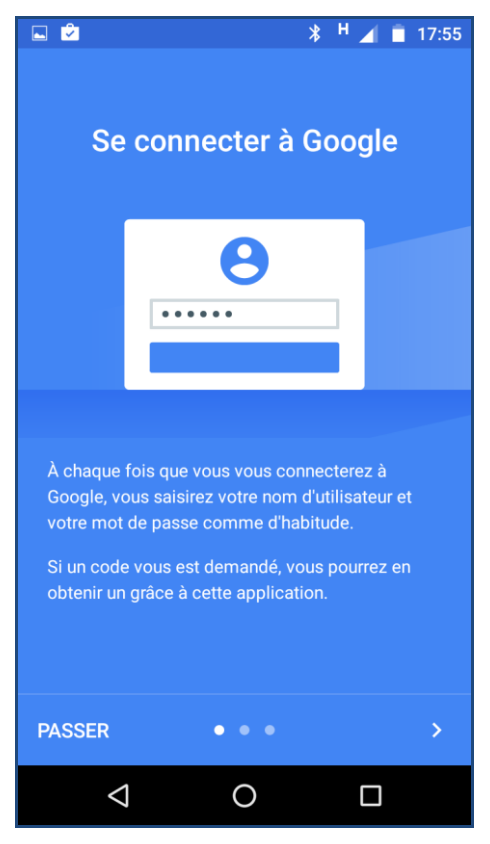

2. Lisez éventuellement l'introduction ou tapez immédiatement sur « Passer ». Vous accédez ainsi à la page « Ajouter un compte ».

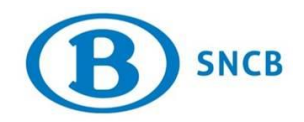

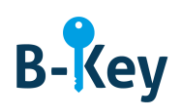

## 2.3 Ajouter un compte : sélectionner une méthode

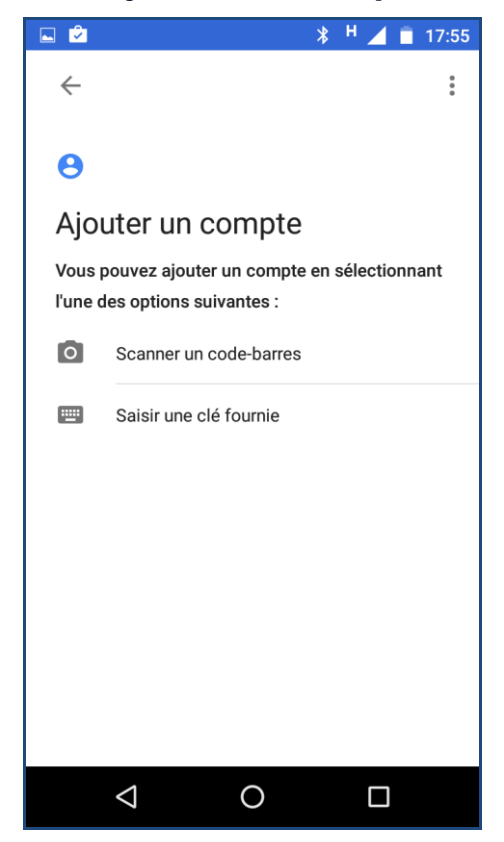

Tapez sur « Scanner un code-barres ».

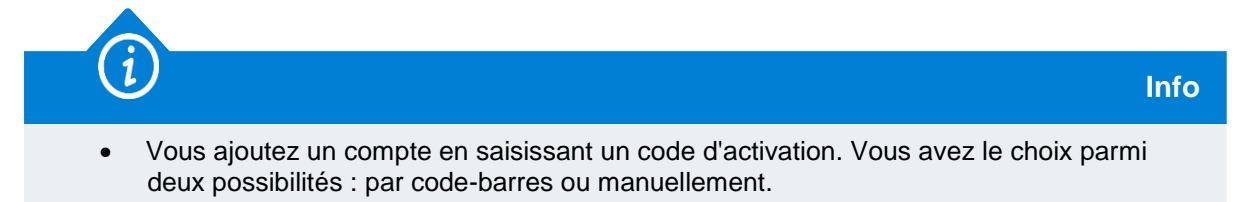

• Ce compte est votre compte SNCB. Vous pouvez également créer des comptes privés.

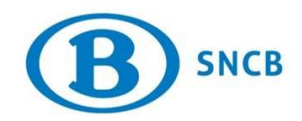

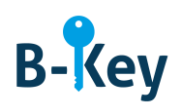

#### 2.4 Scanner un code-barres

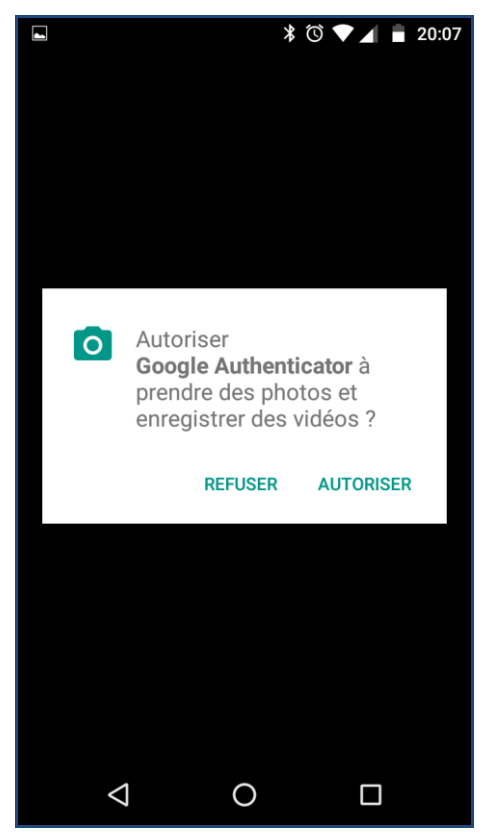

1. Un message s'affiche. Tapez sur « Autoriser ».

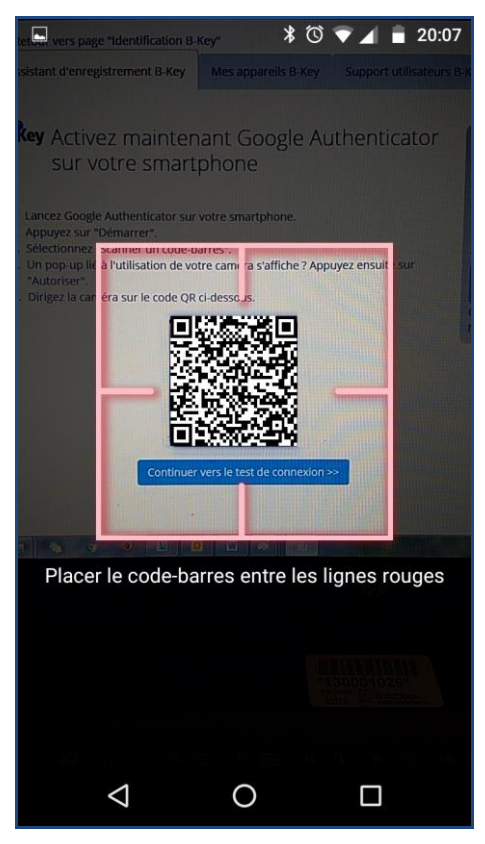

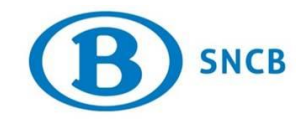

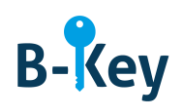

2. Dirigez la caméra sur le code QR. Celui-ci est automatiquement scanné.

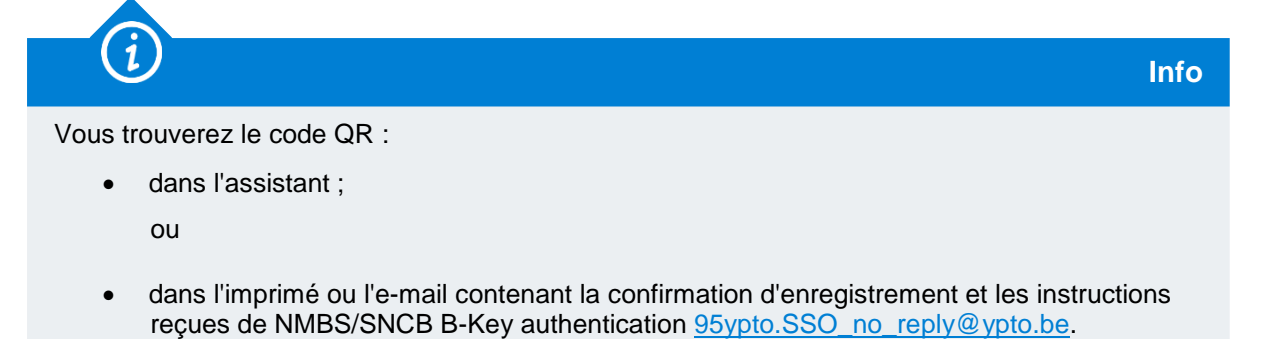

#### 2.5 Introduire un code manuellement

| 🔤 🗭                                                                             | 🖇 H 🚄 直 17:55          |  |  |  |  |
|---------------------------------------------------------------------------------|------------------------|--|--|--|--|
| ÷                                                                               | :                      |  |  |  |  |
| Θ                                                                               |                        |  |  |  |  |
| Ajouter un compte                                                               |                        |  |  |  |  |
| Vous pouvez ajouter un compte en sélectionnant<br>l'une des options suivantes : |                        |  |  |  |  |
| 0                                                                               | Scanner un code-barres |  |  |  |  |
|                                                                                 | Saisir une clé fournie |  |  |  |  |

1. Si l'étape précédente échoue pour l'une ou l'autre raison, retournez à la page précédente et tapez sur « Saisir une clé fournie ».

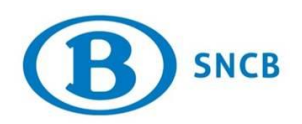

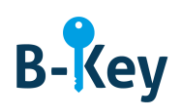

Info

|                             |                             |                    |         |                | ¥                 | 0        | 71               | <b>a</b> 2 | 0:09          |
|-----------------------------|-----------------------------|--------------------|---------|----------------|-------------------|----------|------------------|------------|---------------|
| ← Saisie manuelle du compte |                             |                    |         |                |                   |          |                  |            |               |
| Saisissez le nom du compte  |                             |                    |         |                |                   |          |                  |            |               |
| Saisissez votre clé         |                             |                    |         |                |                   |          |                  |            |               |
| Ва                          | Basée sur l'heure V AJOUTER |                    |         |                |                   |          |                  |            |               |
| ≡                           | Ζ                           | а                  |         | Μ              | a                 |          | W                | 0          |               |
| a                           | 2<br><b>Z</b>               | e <sup>3</sup>     | 4<br>r  | t <sup>5</sup> | <sup>6</sup><br>у | 7<br>U   | 8<br>i           | 9<br>0     | 0<br>p        |
| @<br>q                      | #<br>S                      | ď                  | $f^{*}$ | g              | $h^{+}$           | j        | $\mathbf{k}^{(}$ | )<br>      | 'n            |
| 슌                           | v                           | -<br>v x           | €<br>C  | • V            | ;<br>v b          | ;<br>p n | /<br>            |            |               |
| 123                         | β,                          | Ŷ                  |         | ۵ Sw           | iftKey            |          |                  | ,!?<br>•   | $\rightarrow$ |
|                             | ,                           | $\bigtriangledown$ |         | C              | )                 |          |                  |            |               |

2. Remplissez les champs comme suit :

| Nom du champ               | Valeur à saisir                                            |
|----------------------------|------------------------------------------------------------|
| Saisissez le nom du compte | <votre d'utilisateur="" nom="" sncb="" windows=""></votre> |
| Saisissez votre clé.       | <votre code="" d'activation=""></votre>                    |

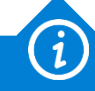

- Vous trouverez votre code d'activation :
  - dans l'assistant ;

ou

 dans l'imprimé ou l'e-mail contenant la confirmation d'enregistrement et les instructions reçues de NMBS/SNCB B-Key authentication <u>95ypto.SSO\_no\_reply@ypto.be</u>.

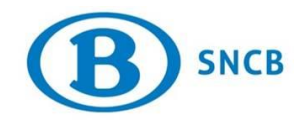

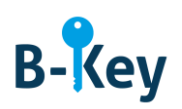

## 3. À qui s'adresser en cas de questions au sujet de cette procédure ?

Les collaborateurs du B-IT Support Center sont à votre disposition pour répondre à vos questions au sujet de cette procédure.

| Domaine de support  | Téléphone    | E-mail                  |
|---------------------|--------------|-------------------------|
| B-IT Support Center | 02 528 31 00 | supportcenter@b-rail.be |